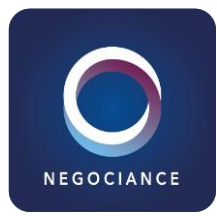

# Office 365

## « Stocker, gérer et synchroniser mes documents de travail»

Référence O365-SGS Durée 0,5 jour (3,5 heures) Certification : aucune Appréciation des résultats : Évaluation qualitative de fin de stage Modalité : Formation à distance

### Dates :

A venir

## A l'issue du stage vous serez capable de :

- Synchroniser des fichiers SharePoint et OneDrive avec le client de synchronisation OneDrive

- Résoudre les problèmes de synchronisation liés à OneDrive.

### Niveau requis

Avoir une bonne connaissance de Windows et d'Office. Avoir une bonne expérience de l'utilisation des bibliothèques dans SharePoint.

## Public concerné

Tout utilisateur souhaitant utiliser un Intranet ou des solutions métiers développées avec les technologies SharePoint.

Cette formation :

- est animée par un consultant-formateur dont les compétences techniques, professionnelles et pédagogiques ont été validées par des diplômes et/ou testées et approuvées par l'éditeur et/ou par M2i Formation
- bénéficie d'un suivi de son exécution par une feuille de présence émargée par demi-journée par les stagiaires et le formateur.

## PROGRAMME

#### Introduction à OneDrive

 – Qu'est-ce que OneDrive ? – Différence entre OneDrive personnel et OneDrive Entreprise

#### Synchroniser des fichiers OneDrive et SharePoint avec le client de synchronisation OneDrive

- Configurer la synchronisation
- Utiliser le bouton "Synchroniser"
- Choix de la bibliothèque ou du dossier
- à synchroniser
- Démarrer la synchronisation
- Modifier les paramètres de synchronisation
- Utilisation de la zone de notification pour accéder
- aux paramètres OneDrive
- Visualiser les sites de synchronisation avec
- l'onglet "Compte"
- Modifier les dossiers à synchroniser
- Arrêter une synchronisation

#### Résoudre les problèmes de synchronisation liés à OneDrive

- Trouver OneDrive dans la zone de notification
- Redémarrer OneDrive
- Réinitialiser OneDrive
- Désactiver Office Upload
- Vérifier que l'espace de stockage est suffisant
- Vérifier que vous synchronisez
- les dossiers appropriés
- Vérifier la vitesse de votre connexion Internet
- Vérifier que la configuration de OneDrive est terminée
- est terminée
- Dissocier OneDrive, puis reconfigurer OneDrive
- Désinstaller et réinstaller OneDrive